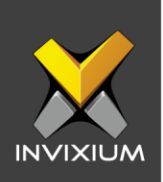

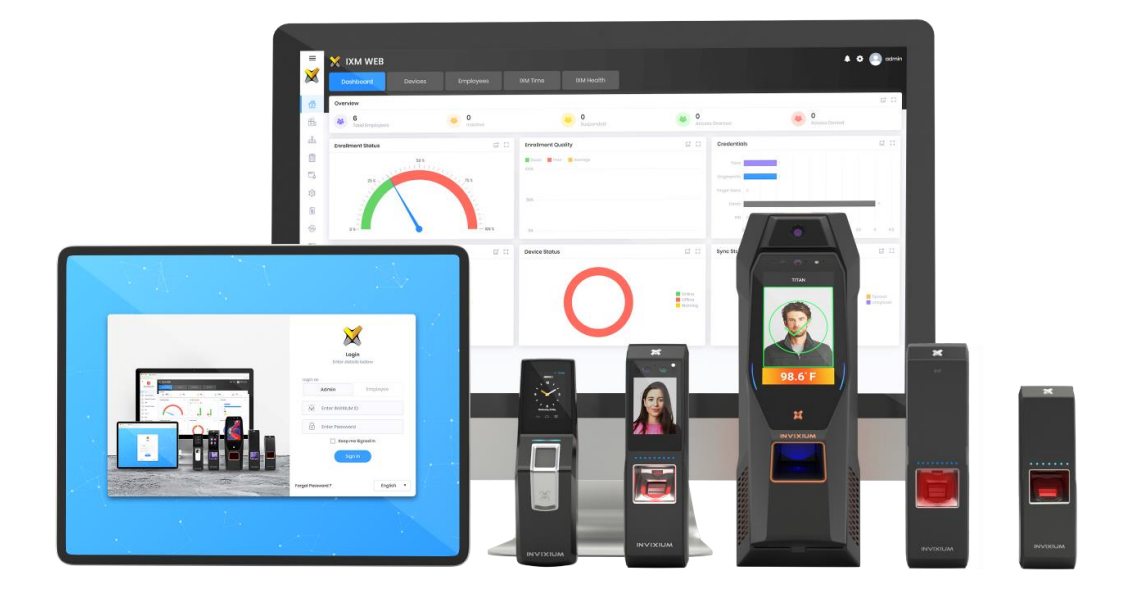

# **Feature Description Document**

Creating Local & Domain System Users in IXM WEB

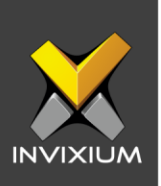

### Purpose

This document outlines the process of creating IXM WEB system users from the domain user.

### Applies to

| TITAN       | TFACE       | TOUCH 2     | SENSE 2     | MERGE 2     | MYCRO       |
|-------------|-------------|-------------|-------------|-------------|-------------|
| All Devices | All Devices | All Devices | All Devices | All Devices | All Devices |

# Description

Managing the rights or privileges by assigning permissions to users is essential when different tasks are distributed to multiple users.

In IXM WEB, there are two types of system user logins:

- 1. Local User
- 2. Domain User

The first application administrator is always a local user. For the rest of the system and ESS, users can be a local user or domain user.

# **Prerequisites for Active Directory Users**

- IXM WEB Server should be connected to the Active Directory Domain server by using proper DNS where all users are available.
- IXM WEB will extract all Active Directory Employees to create System Users.

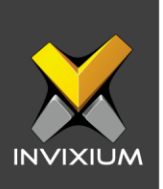

# Create System User(s)

Verify that the IXM WEB server is in a valid domain, and that DNS is configured properly to create system users with domain credentials.

- 1. Log into IXM WEB.
- 2. On the home page, expand Left Navigation Pane >> Click System.

|            |                                |   | / IV   |         |          |     |       |    |   |        |       |       |    |               |   |                       | 2              |           | •      |
|------------|--------------------------------|---|--------|---------|----------|-----|-------|----|---|--------|-------|-------|----|---------------|---|-----------------------|----------------|-----------|--------|
| Тс         | Invixium<br>oronto, ON, Canada |   |        |         |          |     |       |    |   |        |       |       |    |               |   |                       |                | ¥         |        |
| @ ⊦        | Home                           | L | System | Users   | _        |     |       |    |   |        |       |       |    |               |   |                       |                |           |        |
| B1 V       | Video Surveillance             |   | Q тур  | e to se | earch    |     |       |    |   |        |       | Searc | ch |               |   |                       | 🕒 Ado          | d New     | Delete |
| 4          | Organization Hierarchy         |   |        | 1       | INVIXIUM | ID  |       |    |   | ▼ Ac   | tive  |       | T  | Administrator | T | Email                 |                |           | T      |
| 000        | organization nierarony         |   | 1      | c       | admin    |     |       |    |   | Ye     | s     |       |    | Yes           |   | hvadavia@invixium.com |                |           |        |
| Ē L        | Logs                           |   |        |         |          |     |       |    |   |        |       |       |    |               |   |                       |                |           |        |
|            | Notification Settings          |   |        |         |          |     |       |    |   |        |       |       |    |               |   |                       |                |           |        |
| ΰ L        | Link                           |   |        |         |          |     |       |    |   |        |       |       |    |               |   |                       |                |           |        |
| E L        | License                        |   |        |         |          |     |       |    |   |        |       |       |    |               |   |                       |                |           |        |
| ⇒∰A S      | Sync                           |   |        |         |          |     |       |    |   |        |       |       |    |               |   |                       |                |           |        |
|            | General Settings               |   |        |         |          |     |       |    |   |        |       |       |    |               |   |                       |                |           |        |
| <u>ب</u>   | Company Schedule               |   |        |         |          |     |       |    |   |        |       |       |    |               |   |                       |                |           |        |
| Ж т        | Tools                          |   |        |         |          |     |       |    |   |        |       |       |    |               |   |                       |                |           |        |
| R          | Reports                        |   |        | 1       | Page     | 1 ( | of1 → | 10 | • | System | Users |       |    |               |   |                       | 1 to 1 of 1 Sy | rstem Use | ors 🖒  |
| <b>O</b> S | System                         | L |        |         |          |     | -     |    | _ |        |       |       |    |               |   |                       |                |           | -      |

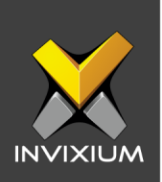

#### 3. Click Add New.

|     | 1000 M                          |   | 🥠 1944     |            |      |          |      |           |        |   |               |   |                       |                      | -     |        |
|-----|---------------------------------|---|------------|------------|------|----------|------|-----------|--------|---|---------------|---|-----------------------|----------------------|-------|--------|
|     | Invixium<br>Toronto, ON, Canada | ľ |            | WEB        |      |          | _    | _         |        |   |               |   |                       | * *                  | •     | odmin  |
| 1   | Home                            |   | System Use | rs         |      |          |      |           |        |   |               |   |                       |                      |       |        |
| ßı  | Video Surveillance              |   | Q, Type to | search     |      |          |      |           | Search |   |               |   |                       | O Add New            | 80    | loiote |
| ക   | Organization Hierarchy          |   |            | INVOLUM ID |      |          | Ŧ    | Active    | T      | r | Administrator | Ŧ | Emoil                 |                      |       | Ŧ      |
| 自   | Logs                            |   | /          | odmin      |      |          |      | Yes       |        |   | Yos           |   | hvodovia@invixium.com |                      |       |        |
|     | NetFection fottions             |   |            |            |      |          |      |           |        |   |               |   |                       |                      |       |        |
| ~   | Not reducer actions             |   |            |            |      |          |      |           |        |   |               |   |                       |                      |       |        |
| 101 | Unk                             |   |            |            |      |          |      |           |        |   |               |   |                       |                      |       |        |
| 1   | License                         |   |            |            |      |          |      |           |        |   |               |   |                       |                      |       |        |
| ÷   | Sync                            |   |            |            |      |          |      |           |        |   |               |   |                       |                      |       |        |
| 50  | General Settings                |   |            |            |      |          |      |           |        |   |               |   |                       |                      |       |        |
| 8   | Company Schedule                |   |            |            |      |          |      |           |        |   |               |   |                       |                      |       |        |
| ×   | Tools                           |   |            |            |      |          |      |           |        |   |               |   |                       |                      |       |        |
|     | Reports                         |   |            | Door 1     | oft  | <br>10.0 | lout |           |        |   |               |   |                       | the Left frances III |       |        |
| ۲   | System                          |   |            | rogo i     | wi i | <br>• •  | ayst | orn users |        |   |               |   |                       | rto rorr system o    | pur s | 0      |

- 4. Creating a system user requires the following details:
  - Login type
    - i. Local employee
    - ii. Domain employee
  - Invixium ID (User ID) (For domain employee login type User ID automatically filled from AD)
  - Password creation (For Domain employee login type password creation is not require)
  - Email address
  - Status
  - Permission for modules

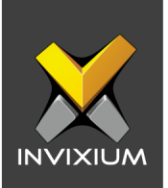

- 5. To create a system user with domain credentials, change login type to "Domain Employee".
- 6. Select **Domain Employee** from the dropdown list.

|                 | Dashboard                 | None | View | Edit | All |  |
|-----------------|---------------------------|------|------|------|-----|--|
|                 | Employee & Employee Group | None | View | Edit | All |  |
|                 | Device & Device Group     | None | View | Edit | All |  |
|                 | IXM Time                  | None | View | Edit | All |  |
|                 | General Settings          | None | View | Edit | All |  |
| Login Type      | Notification Settings     | None | View | Edit | All |  |
| Domain Employee | Tools                     | None | View | Edit | All |  |
| Domain Employee | Company Schedules         | None | View | Edit | All |  |
| •               | Organization Heirarchy    | None | View | Edit | All |  |
|                 | Logs                      | None | View | Edit | All |  |
|                 | Licensing                 | None | View | Edit | All |  |
|                 | Link                      | None | View | Edit | All |  |
| Email           | Convert                   | None | View | Edit | All |  |
|                 | Translate                 | None | View | Edit | All |  |
| Status          | Reports                   | None | View | Edit | All |  |
|                 | System                    | None | View | Edit | All |  |
|                 | Data Adapter              | None | View | Edit | All |  |
|                 | IXM Health                | None | View | Edit | All |  |

- 7. Add an email address.
- 8. Apply for permission as "View", "Edit", "None" or "All" for all modules.
- 9. Click Save.

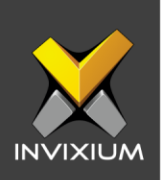

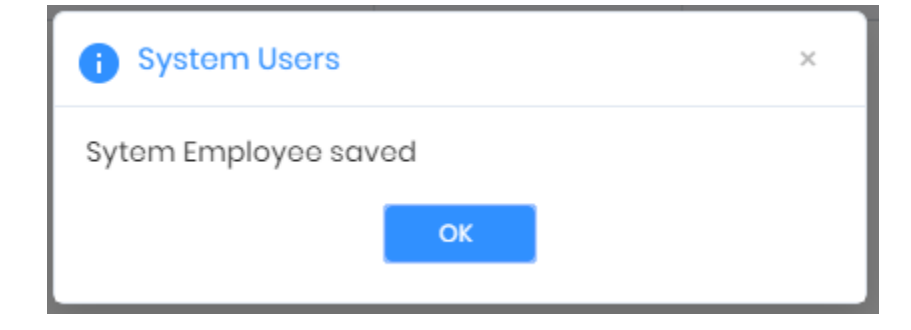

10. Log into the system using domain name\username and password.

| <b>Login</b><br>Enter details below |
|-------------------------------------|
| Login as                            |
| Admin Employee                      |
| 💢 ixm.local\tester                  |
| · ······                            |
| Keep me Signed In                   |
| Sign In                             |
| Configure Email English 🔻           |

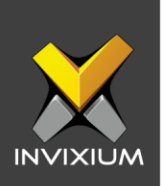

|                  | Dashboard                 | None | View | Edit | All |
|------------------|---------------------------|------|------|------|-----|
|                  | Employee & Employee Group | None | View | Edit | All |
|                  | Device & Device Group     | None | View | Edit | All |
|                  | IXM Time                  | None | View | Edit | All |
|                  | General Settings          | None | View | Edit | All |
| Login Type       | Notification Settings     | None | View | Edit | All |
| Local Employee   | ▼ Tools                   | None | View | Edit | All |
| INVIXIUM ID      | Company Schedules         | None | View | Edit | All |
|                  | Organization Heirarchy    | None | View | Edit | All |
| Password         | Logs                      | None | View | Edit | All |
|                  | Licensing                 | None | View | Edit | All |
| Enter password   | Link                      | None | View | Edit | All |
| Confirm Password | Convert                   | None | View | Edit | All |
|                  | Translate                 | None | View | Edit | All |
| Email            | Reports                   | None | View | Edit | All |
|                  | System                    | None | View | Edit | All |
|                  | Data Adapter              | None | View | Edit | All |
| Status           | IXM Health                | None | View | Edit | All |

#### 11. To create a local system user, change login type to "Local Employee".

- 12. Add INVIXIUM ID (User ID), password, and email address.
- 13. Apply for permission as "View", "Edit", "None" or "All" for all modules.
- 14. Click Save.

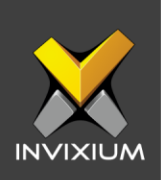

15. Log into the system using INVIXIUM ID and password.

| Login<br>Enter details below |
|------------------------------|
| Login as                     |
| Admin Employee               |
| 🐹 user1                      |
| · ······                     |
| Keep me Signed In            |
| Sign In                      |
| Configure Email English 🔻    |

XAD-FDD-612-02G

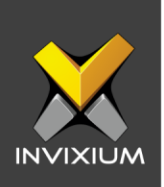

### How to use LDAP

IXM WEB supports Lightweight Directory Access Protocol.

The following steps are required to specify the LDAP String to fetch the entire domain or group of users:

1. From the home page >> Expand Left Navigation Panel >> Click General Settings >> Click LDAP tab.

| ×        |                                        | 🗙 іхм web                                       | ٠ | odmin |
|----------|----------------------------------------|-------------------------------------------------|---|-------|
|          | <b>Invixium</b><br>Toronto, ON, Canada | Wiegand Smart Card Settings IXM WEB Server LDAP |   |       |
| ß        | Home                                   | Connection String                               |   |       |
| 00<br>▶1 | Video Surveillance                     |                                                 |   |       |
| <u></u>  | Organization Hierarchy                 |                                                 |   |       |
|          | Logs                                   |                                                 |   |       |
|          | Notification Settings                  |                                                 |   |       |
| ្ដែរ     | Link                                   |                                                 |   |       |
|          | License                                |                                                 |   |       |
|          | Sync                                   |                                                 |   |       |
|          | General Settings                       |                                                 |   |       |
|          | Company Schedule                       |                                                 |   |       |
| $\times$ | Tools                                  |                                                 |   |       |
|          | Reports                                |                                                 |   |       |

2. Provide the Valid LDAP string

NOTE: Common syntax of a LDAP string is "LDAP://domain-

**controller/dc=ad,dc=local**" where domain-controller is the full domain name and dc is the domain culture.

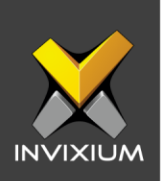

### 3. Click Apply.

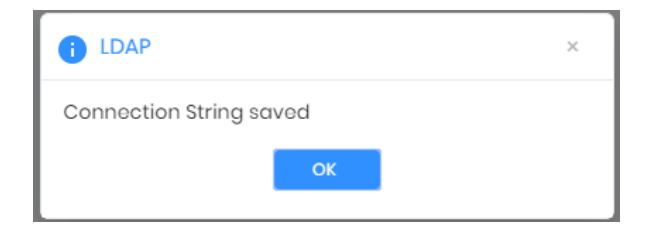

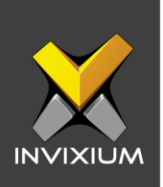

# **Employee Login for ESS Portal**

Employee logins can be created if an IXM Time license is activated. Employee logins are used to give access to individual employees to track their team's attendance details.

There are two types of Employee Login:

- 1. Local User
- 2. Domain User

To create an employee login:

- 1. Log into IXM WEB.
- 2. Click **Employees** at the top
- 3. Edit employees to create an employee login for an existing employee or click on **Add New** to create new employees with an employee login.

|                                 | Employee informati | on ••••• (2 | Access rule | 6 ••••• 3 Bio | metric data ••••• 4 | IXM Time     | 5 Summary           |
|---------------------------------|--------------------|-------------|-------------|---------------|---------------------|--------------|---------------------|
| ENERAL INFORMATION              | First Manage 8     |             | Last Marroo |               | Employee ID *       |              | Employee Group      |
|                                 | First Northe       |             | Last Nume   |               | Employee ID         |              |                     |
|                                 | - 🔻 Invixiu        | m           | Access      |               | 8                   |              | litem(s) selected * |
|                                 | Birthdate          |             | Gender      |               | Email               |              | Mobile              |
|                                 | mm/dd/yyyy         | ti i        | Select      |               | •                   |              |                     |
|                                 |                    |             |             |               |                     |              |                     |
|                                 | Office Phone       |             | Home Phone  | 9             |                     |              |                     |
|                                 |                    |             |             |               | Suspend Em          | iployee 🔽 Ac | tive 🔽 T&A Employee |
| DDRESS                          |                    |             |             |               |                     |              |                     |
| Addross 1                       | Address 2          | City        |             | State         | Country             | ZIP code     |                     |
| Address i                       |                    |             |             |               |                     |              |                     |
|                                 |                    |             |             |               |                     |              |                     |
| RGANIZATION HIERARCI            |                    |             |             |               |                     |              |                     |
| RGANIZATION HIERARCI<br>Company |                    | Branch      |             | Department    | Designation         | Section      | work                |

- 4. Enable T&A Employee.
- 5. Provide an email address to recover a forgotten password.

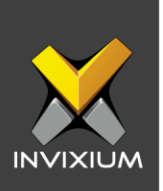

6. Under the IXM Time tab "IXM Time Credentials", set the "Login Type" as Local Employee for a local user.

| 🕑 Empl                        | oyee inforr | nation 🚥 🖌 🖌 🗸    | s rules  | 🕑 Biometric data   | IXM Time | 5 Summary      |   |
|-------------------------------|-------------|-------------------|----------|--------------------|----------|----------------|---|
| FT SETTINGS<br>chedule        |             | Start Shift       |          | Holiday Group      |          | Leave Group    |   |
| Schedule1                     | •           | Shift1 (SI)       | •        | No Holiday         | •        | ALL            | • |
| oining Date                   |             | Confirmation Date |          | Attendance Policy  |          | Late-IN Policy |   |
| mm/dd/yyyy                    | t i         | mm/dd/yyyy        | <b>i</b> | Default Policy     | •        | Default Policy | • |
| arly-OUT Policy               |             | Overtime Policy   |          |                    |          |                |   |
| Default Policy                | •           | Default Policy    | •        | Shift Based Access |          |                |   |
| TIME CREDENTIALS<br>ogin Type |             | Username          |          | Password           |          |                |   |
| Local Employee                | •           | Joe_Andersen      |          |                    |          |                |   |
| eporting Group                |             |                   |          |                    |          |                |   |
|                               | •           |                   |          |                    |          |                |   |

- 7. Create a username and password for the employee.
- 8. Click on Save or Save & Continue to create the login.
- 9. To create an employee with an AD credential, set the "Login Type" as Domain Employee.

| 📀 Employe                | e inforn | nation ••••• 🖌 Access | rules     | 🕑 Biometric data 🛛 🚥 🗈 | XM Time 5 Summary                  |   |
|--------------------------|----------|-----------------------|-----------|------------------------|------------------------------------|---|
| IFT SETTINGS<br>Schedule |          | Start Shift           |           | Holiday Group          | Leave Group                        |   |
| Schedule1                | •        | Shift1 (S1)           | •         | No Holiday             | ▼ ALL                              | • |
| Joining Date             |          | Confirmation Date     |           | Attendance Policy      | Late-IN Policy                     |   |
| mm/dd/yyyy               |          | mm/dd/yyyy            | <b>**</b> | Default Policy         | <ul> <li>Default Policy</li> </ul> | • |
| Early-OUT Policy         |          | Overtime Policy       |           |                        |                                    |   |
| Default Policy           | •        | Default Policy        | •         | Shift Based Access     |                                    |   |
| M TIME CREDENTIALS       |          |                       |           |                        |                                    |   |
| Login Type               |          | Domain Employee       |           | Username               |                                    |   |
| Domain Employee          | •        | iaccount              | •         | ixm.local\iaccount     |                                    |   |
| Reporting Group          |          |                       |           |                        |                                    |   |
|                          | •        |                       |           |                        |                                    |   |
|                          |          |                       | 🖹 Save    | > Save & Continue      |                                    |   |

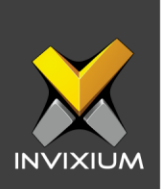

- 10. Select the employee from the "Domain Employee" dropdown. Username will be automatically populated from AD.
- 11. Click on Save or Save & Continue to create the login.
- 12. To log in as an employee at the login window, click to login as **Employee** and use the employee's username and password. For a domain user, their Active Directory credentials should be used.

| <b>Login</b><br>Enter details below |
|-------------------------------------|
| Login as                            |
| Admin Employee                      |
| 🐹 ixm.local\iaccount                |
| · ······                            |
| Keep me Signed In                   |
| Sign In                             |
| English 👻                           |

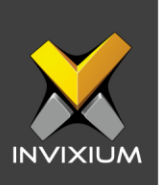

# Support

For more information relating to this Feature Description document, please contact us at <a href="mailto:support@invixium.com">support@invixium.com</a>

### **Disclaimers and Restrictions**

This document and the information described throughout are provided in their present condition and are delivered without written, expressed, or implied commitments by Invixium Inc. and are subject to change without notice. The information and technical data herein are strictly prohibited for the intention of reverse engineering and shall not be disclosed to parties for procurement or manufacturing.

This document may contain unintentional typos or inaccuracies.

#### TRADEMARKS

The trademarks specified throughout the document are registered trademarks of Invixium Access Inc. All third-party trademarks referenced herein are recognized to be trademarks of their respective holders or manufacturers.

Copyright © 2022, INVIXIUM. All rights reserved.